# PRE-ENROLMENT IN PHD PROGRAMMES REGULATED BY ROYAL DECREE 99/2011

You can access the pre-enrolment website in English at:

https://gestion-

servicios.ehu.es/pls/entrada/accw0600.htm?p\_sesion=939c91aa9958a692a5939ba99391a49786adaa809b9d747d968e8486826e8a75908f6999748

This link will bring you to a page like the one below. Select 'Doctoral Programmes' and click 'Next' to continue with pre-enrolment.

| 🧭 Select Study Type - Windows Internet Explorer                                 |                                                                                                    |                                        |                                  |                        | - 7 ×              |
|---------------------------------------------------------------------------------|----------------------------------------------------------------------------------------------------|----------------------------------------|----------------------------------|------------------------|--------------------|
| 🕞 🕞 👻 https://gestion-servicios.ehu.es/pls/entrada/accw                         | v0600.htm?p_sesion=939c91aa9958a69                                                                  | 2a5939ba99391a49786adaa809b9d747d968e8 | 3486826e8a75908f6999748193837694 | Ping                   | <u>- م</u>         |
| Archivo Edición Ver Favoritos Herramientas Ayuda<br>🏟 Convertir 🔻 📆 Seleccionar |                                                                                                    |                                        |                                  |                        |                    |
| 🚖 🛷 Select Study Type                                                           |                                                                                                    |                                        |                                  | 🟠 👻 🔝 🝸 🖶 👻 🎰 Página 🗸 | 💮 Herramientas 👻 🎇 |
| Exit                                                                            |                                                                                                    |                                        |                                  | шру/ғнш                | Centres            |
| Acce<br>●<br>●<br>●<br>●<br>●<br>●<br>●<br>●<br>●<br>●<br>●<br>●<br>●           | ess to:<br>Doctoral Programmes<br>Undergraduate Degrees<br>Postgraduate Degrees<br>Official Masters | General Information                    | Next                             |                        |                    |

#### Legal notices:

In accordance with the provisions of Article 5 of Organic Law 15/1999, of December 13, on the Protection of Personal Data, we inform you that all data on this form will be added to a database of the University of the Basque Country.

Applicants seeking admission to any course taught at the University of the Basque Country (UPV/EHU) must ensure that all information submitted on their application is true. Any falsifications or inaccuracies discovered will lead to the adoption of legally applicable accountability measures and demands, without prejudice to the possible cancellation of the application.

Select the type of ID document you will be using (Spanish national ID card, passport, etc.), enter in the number of the document (and letter where applicable), fill in your birth date in the format indicated and click 'Next' to continue.

| 🤌 Applicant Identification - Windows Internet Explorer                                                                                                    |                         | - 7                                           |
|----------------------------------------------------------------------------------------------------|-------------------------|-----------------------------------------------|
| See Interpretent of the servicios of the servicios of the service of the service of th | Market Bing             | P -                                           |
| Archivo Edición Ver Favoritos Herramientas Ayuda                                                                                                    |                         |                                               |
| ven Convertir v n n seleccionar                                                                                                    |                         | »                                             |
| Image: Applicant Identification                                                                                                    |                         | Página 🔹 🕥 Herramientas 🔹                     |
|                                                                                                    |                         | eran izzabal tagu 🔥                           |
|                                                                                                    |                         | <b>1</b>                                      |
|                                                                                                    | Unive<br>del País       | rsidad Euskal Herriko<br>Vasco Unibertsitatea |
| Exit                                                                                                    |                         |                                               |
| Application for Admission to 2014/15 Course                                                                                                    |                         | UPV/EHU Centres                               |
| Doctoral Programmes                                                                                                    |                         |                                               |
| Applicant Identification:                                                                                                    |                         |                                               |
|                                                                                                    |                         |                                               |
| Number:                                                                                                    |                         |                                               |
| Date of birth:                                                                                                    |                         |                                               |
|                                                                                                    |                         |                                               |
| General Information Next                                                                                                    |                         |                                               |
|                                                                                                    |                         |                                               |
|                                                                                                    |                         |                                               |
|                                                                                                    |                         |                                               |
|                                                                                                    |                         |                                               |
|                                                                                                    |                         |                                               |
|                                                                                                    |                         |                                               |
|                                                                                                    |                         |                                               |
|                                                                                                    |                         |                                               |
|                                                                                                    |                         |                                               |
|                                                                                                    |                         |                                               |
|                                                                                                    |                         |                                               |
|                                                                                                    | 🗸 Sitios de conf        | fianza 🛞 100% 💌                               |
| 🛃 Inicio 🕑 6 Microsoft Office O 🗁 Respuestas 🕘 Portal de la Universid 🌏 Página de Error.x.2 🔞 Microsoft PowerPoint 🌔 Postgraduate Studies                                                                                                    | Applicant Identificatio | ES 🔇 🔀 🍪 14:12                                |

If you have studied at the University of the Basque Country before, your personal information will appear on the next page. If not, you will have to complete this information. Once you have filled in your information, click 'Next' to continue.

| Datos Personales del Solicitante - Mozilla Firefox                                                                                 |                           |   |
|----------------------------------------------------------------------------------------------------|---------------------------|---|
| yrchivo Editar Ver Higtorial Marcadores Herramientas Ayuda                                                                         |                           |   |
| 🕜 🕞 🗸 🏠 🔯 ehu.es https://gestion-integracion-servicios.ehu.es/pls/entrada/accw0600.htm_accw0600_2_next                             | 🏫 🔹 🚼 🔹 pletra de los dni | P |
| 🛿 Más visitados 🥮 Comenzar a usar Firef 🔝 Últimas noticias                                                                         |                           |   |
| 😵 Oracle Fusion Middleware Forms Services 🖂 🕏 Datos Personales del Solicitante 🛛 📔 Calcular letra DNI NIF 🛛 🔅 🔶                    |                           |   |
| Salir                                                                                                    |                           | 1 |
| Datos Personales                                                                                                    |                           |   |
| Tipo documento:<br>Nº Documento:<br>Fecha nacimiento:<br>Nombre:<br>1er Apellido:<br>2do Apellido:<br>Sexo: Hombre V               |                           |   |
| País nacimiento: España V<br>Nacionalidad: española V<br>Provincia: Agiñaga V                                                      |                           |   |
| Tfno. contacto:<br>2º teléfono:<br>E-mail:                                                                                         |                           |   |
| Dirección<br>Tipo vía: Calle<br>Nombre vía:<br>Portal:<br>País: España<br>C.P.:<br>Provincia:<br>Bizkaia<br>Municipio:<br>Bilbao V | Escalera:                 |   |
| Información General Sigui                                                                                                    | iente                     |   |

On this page, you should indicate what qualifications you will be using to access the PhD programme. The qualifications you select here will determine the documentation you will have to provide later on in the pre-enrolment process.

| 🗧 Estudios Realizados - Vías Acceso - Windows Internet Explorer                   |                                 |                                                                                                    |
|-----------------------------------------------------------------------------------|---------------------------------|----------------------------------------------------------------------------------------------------|
| 😔 🕞 👻 https://gestion-servicios.ehu.es/pls/entrada/accw0600.htm_accw0600_3_next   | Google                          | <b>₽</b> -                                                                                                    |
| <u>A</u> rchivo Edición <u>V</u> er Eavoritos <u>H</u> erramientas Ay <u>u</u> da |                                 |                                                                                                    |
| 🖈 🏟 😵 Estudios Realizados - Vías Acceso                                           | 🏠 🔹 🔝 🝸 🖶 🝷 📴 Página 👻 🎯 Herran | nientas 👻 🎽                                                                                                    |
| Salir                                                                             |                                 | ^                                                                                                    |
| Solicitud Admisión Curso 2014/15                                                  | Centros UPV/EH                  | b in the second second s |
| Programas de Doctorado verificados mediante el RD 99/2011                         |                                 |                                                                                                    |
| DNI: Solicitante:                                                                 |                                 |                                                                                                    |
| Acceso por:                                                                       |                                 |                                                                                                    |
| Grado + Master                                                                    |                                 |                                                                                                    |
| Estudios univ. oficiales (300 créditos al menos 60 de master)                     |                                 |                                                                                                    |
| Estud univ oficial (300 cr. 60 de másterUPV/EHU sin finalizar)                    |                                 |                                                                                                    |
| Grado de 300 ECTS (cursará complementos de formación)                             |                                 |                                                                                                    |
| Grado de 300 ECTS UPV/EHU pendientes de finalizar (cursara c.f.)                  |                                 |                                                                                                    |
| Titulado especialista en ciencias de la salud (2 años)                            |                                 |                                                                                                    |
| Titulado extranjero con acceso a doctorado                                        |                                 |                                                                                                    |
| Estud, doctorado ant, con Suficiencia Investigadora o DEA                         |                                 |                                                                                                    |
| Ingenierias y Arquitecturas Superiores con 375 créditos LRU                       |                                 |                                                                                                    |
|                                                                                   |                                 |                                                                                                    |
| Información General Siguiente                                                     |                                 |                                                                                                    |
|                                                                                   |                                 |                                                                                                    |
|                                                                                   |                                 |                                                                                                    |
|                                                                                   |                                 |                                                                                                    |
|                                                                                   |                                 |                                                                                                    |
|                                                                                   |                                 |                                                                                                    |
|                                                                                   |                                 |                                                                                                    |
|                                                                                   |                                 | ~                                                                                                    |
|                                                                                   |                                 | 00% -                                                                                                    |

In this example, the applicant passed the MIR (the national exam granting access to specialist medical training) and has been training in a specialty for over two years, so he selected the option 'Titulado especialista en Ciencias de la Salud (2 años)'. Once you have selected one of the options on this page, click 'Next'.

| 🖉 Estudios Realizados - Vías Acceso - Windows Ir                | ternet Explorer                                                                                                    |                                    | ð     |
|-----------------------------------------------------------------|----------------------------------------------------------------------------------------------------|------------------------------------|-------|
| 🚱 🗸 😵 https://gestion-integracion-servicios.ehu.                | es/pls/entrada/accw0600.htm_accw0600_3_next                                                                                                    | Google 😽 🗙 Google                  | ٩     |
| <u>Archivo Edición V</u> er Eavoritos <u>H</u> erramientas Ayuc | a                                                                                                    |                                    |       |
| 😪 🔅 Estudios Realizados - Vías Acceso                           |                                                                                                    | 🏠 🔹 🔝 🕤 🖶 🔹 🔂 Página 👻 🎯 Herramien | tas 🕶 |
| Salir                                                           |                                                                                                    |                                    |       |
| Solicitud Admisión Curso 2013/14                                |                                                                                                    | Centros UPV/EHU                    |       |
| Programas de Doctorado verificados me                           | liante el RD 99/2011<br>Solicitante                                                                                                    |                                    |       |
|                                                                 | So por:<br>Estudios UPV/EHU de grado de 300 ECTS pendientes de finalizar<br>Estudios UPV/EHU de grado y máster pendientes de finalizar<br>Estudios UPV/EHU 300 y 60 ECTS en máster pendientes de finalizar<br>Titulado con 300 creditos 60 ECTS en máster<br>Titulado de doctorado<br>Titulado de grado de 300 ECTS<br>Titulado de grado de 300 ECTS<br>Titulado de grado y máster<br>Titulado de grado y máster<br>Titulado especialista en ciencias de la salud (2 años)<br>Titulado setranjero<br>Titulados de doctorado con suficiencia investigadora o DEA<br>Información General<br>Siguiente |                                    |       |

If you studied at the University of the Basque Country, a list of the studies you completed would appear on this page. In this example, the applicant completed the studies that he is using to access the PhD programme at another university, so he must fill in information on his degree and the university he received it from.

| 🖉 Vía de Acceso - Titulados - Windows Internet Explorer                                    |                                       |                  |
|--------------------------------------------------------------------------------------------|---------------------------------------|------------------|
| Goor Mttps://gestion-integracion-servicios.ehu.es/pls/entrada/accw0600.htm_accw0600_4_next | Google                                | <mark>ہ</mark> م |
| Archivo Edición Ver Eavoritos Herramientas Ayuda                                           |                                       |                  |
| ☆ ☆ Via de Acceso - Titulados                                                              | 🟠 🔹 🔝 🕤 🖶 👻 📴 Página 👻 🎯 Herramientas | • *              |
| Salir                                                                                      |                                       | ^                |
| Solicitud Admisión Curso 2013/14                                                           | Centros UPV/EHU                       |                  |
| Programas de Doctorado verificados mediante el RD 99/2011                                  |                                       |                  |
| Nº documento: Solicitante:                                                                 |                                       |                  |
| Opción de acceso: Titulado especialista en ciencias de la salud (2 años)                   |                                       |                  |
| Introducción otro Estudio                                                                  |                                       |                  |
| Universidad:                                                                               |                                       |                  |
| Centro MEC:                                                                                |                                       |                  |
| Titulación:                                                                                |                                       |                  |
| Fecha expedición:     (Ei.: dd/mm/vvvv)     Nota:                                          |                                       |                  |
| Añadir Estudio                                                                             |                                       |                  |
|                                                                                            |                                       |                  |
| Información General Volver Eliminar Estudios                                               | Siguiente                             |                  |
|                                                                                            |                                       |                  |
|                                                                                            |                                       |                  |
|                                                                                            |                                       |                  |
|                                                                                            |                                       | _                |
|                                                                                            |                                       |                  |
|                                                                                            |                                       |                  |
|                                                                                            |                                       |                  |
|                                                                                            |                                       |                  |
|                                                                                            |                                       | ~                |
| Listo                                                                                      | 🗸 Sitios de confianza 🛛 🕄 100%        | · .:             |

Fill in the information. To save the information, click 'Añadir Estudio'. If you would like to include any further studies, you may do so here.

| 🖉 Vía de Acceso - Titulados - Windows Internet Explorer                                             |                                         |
|----------------------------------------------------------------------------------------------------|-----------------------------------------|
| 🚱 🕞 👻 https://gestion-integracion-servicios.ehu.es/pls/entrada/accw0600.htm_accw0600_4_next         | 💌 🔒 🔄 🗙 universidad es de medicina      |
| Archivo Edición Ver Eavoritos Herramientas Ayuda                                                    |                                         |
| 😪 🍻 🔡 🗸 😵 Vía de Acceso - Titulados 🛛 🗙 🚱 Doctorado - Estudios de Post 8 universidad es de medicina | 🟠 🔹 🔝 🝸 🖶 👻 🔂 Página 👻 🎯 Herramientas 🗸 |
| Salir                                                                                               |                                         |
| Solicitud Admisión Curso 2013/14                                                                    | Centros UPV/EHU                         |
| Programas de Doctorado verificados mediante el RD 99/2011                                           |                                         |
| Nº documento: Solicitante                                                                           |                                         |
| Opción de acceso: Titulado especialista en ciencias de la salud (2 años)                            |                                         |
| Introducción otro Estudio                                                                           |                                         |
| Universidad: Universidad de Navarra                                                                 |                                         |
| Centro MEC: Facultad de medicina - Navarra                                                          |                                         |
| Titulación: Liœnciado en Medicina y Cirugía 🔽                                                       |                                         |
| Fecha expedición:         18/07/2010         (Ej.: dd/mm/yyyy)         Nota:         8,2            |                                         |
| Añadir Estudio                                                                                      |                                         |
| Información General Volver Eliminar Estudios                                                        | Siquiente                               |

The information you entered on the studies you are using to access the PhD programme will look like this. To continue, click 'Next'.

| 🖉 Vía de Acceso - Titulados - V       | Vindows Internet Explorer                                                                                                    |                                  | ٥X   |  |  |  |  |
|---------------------------------------|----------------------------------------------------------------------------------------------------|----------------------------------|------|--|--|--|--|
| 💽 🗸 😵 https://gestion-in/             | 🕥 🗸 😵 https://gestion-integracion-servicios.ehu.es/pls/entrada/accw3000.htm_datos_acad_doc 🛛 🔄 🔂 🗶 universidad es de medicina |                                  |      |  |  |  |  |
| <u>Archivo Edición V</u> er Eavoritos | Herramientas Ayuda                                                                                                    |                                  |      |  |  |  |  |
| 😭 💠 🔡 👻 Vía de Acceso                 | - Titulados 🛛 🗙 🚱 Doctorado - Estudios de Post 🙎 universidad es de medicina                                                   | 🟠 🔻 🔝 🝸 🖶 Página 👻 🎯 Herramienta | as ₹ |  |  |  |  |
|                                       | inián Curro 2012/14                                                                                                    |                                  | ^    |  |  |  |  |
| Solicitud Adm                         | lision curso 2013/14                                                                                                    | Centros UPV/EHU                  |      |  |  |  |  |
| Programas de Doctora                  | do verificados mediante el RD 99/2011                                                                                         |                                  |      |  |  |  |  |
| Nº documento:                         | Solicita                                                                                                    | ante:                            |      |  |  |  |  |
| Opción de acceso: Titula              | do especialista en ciencias de la salud (2 años)                                                                              |                                  |      |  |  |  |  |
| Introducción otro I                   | Estudio                                                                                                    |                                  |      |  |  |  |  |
| Universidad                           |                                                                                                    |                                  |      |  |  |  |  |
| Centro MEC                            |                                                                                                    |                                  |      |  |  |  |  |
| Titulación                            |                                                                                                    |                                  |      |  |  |  |  |
| Fecha expedición                      | (Ei.: dd/mm/vvvv)                                                                                                    | Nota:                            |      |  |  |  |  |
|                                       | Añadir Estu                                                                                                    | udio                             |      |  |  |  |  |
|                                       |                                                                                                    |                                  |      |  |  |  |  |
|                                       | Información General Volver                                                                                                    | Eliminar Estudios Siguiente      |      |  |  |  |  |
| Estudios introduc                     | idos:                                                                                                    |                                  |      |  |  |  |  |
| 🗌 Eliminar estudio                    |                                                                                                    |                                  |      |  |  |  |  |
| Universidad:                          | Universidad de Navarra                                                                                                    |                                  |      |  |  |  |  |
| Centro MEC:                           | Facultad de medicina                                                                                                    |                                  |      |  |  |  |  |
| Titulación:                           | 30010000000 - Licenciado en Medicina y Cirugía                                                                                |                                  |      |  |  |  |  |
| Fecha expedición:                     | 18/07/2010                                                                                                    | Nota: 8,2                        |      |  |  |  |  |
|                                       |                                                                                                    |                                  |      |  |  |  |  |
|                                       |                                                                                                    |                                  |      |  |  |  |  |
|                                       |                                                                                                    |                                  |      |  |  |  |  |
|                                       |                                                                                                    |                                  | ~    |  |  |  |  |

This page asks you to select the PhD programme you are applying for and indicate whether you will study full-time (Completa) or parttime (Parcial) if you are accepted to the programme. You may only select ONE PhD programme. To continue, click 'Next'.

| C P          | reinscripción - Windows Ir                        | iternet Explorer                           |                                      |                 |       |                              | - 7 🛛                    |
|--------------|---------------------------------------------------|--------------------------------------------|--------------------------------------|-----------------|-------|------------------------------|--------------------------|
| G            | 💽 🗸 😵 https://gestion-int                         | egracion-servicios.ehu.es/pls/entrada/accv | 3000.htm_datos_preinscripcion        |                 | v 🔒 🐓 | x universidad es de medicina | <b>P</b> -               |
| <u>A</u> rch | ivo <u>E</u> dición <u>V</u> er <u>F</u> avoritos | <u>H</u> erramientas Ay <u>u</u> da        |                                      |                 |       |                              |                          |
|              | 🛠 🙁 🗸 🐶 Preinscripción                            | 🗙 🐶 Doctorado - Estudio:                   | de Post 8 universidad es de medicina | •••••           | 🟠 ·   | 🔊 🝸 🖶 🝷 🔂 Página 👻 🍈 H       | e <u>r</u> ramientas 🕶 🎇 |
|              | Salir                                             |                                            |                                      |                 |       |                              | <u>^</u>                 |
|              | Solicitud Adm                                     | isión Curso 2013/1                         | А                                    |                 |       | Centros LIPV/EH              |                          |
|              | Breastamas de Destarra                            | de verificades mediante el DD 0            | /2011                                |                 |       | Centros OF V/En              |                          |
|              | Nº decumenter                                     |                                            | / 2011                               | Solicitanto     |       |                              |                          |
|              | Nº documento:                                     |                                            |                                      | Solicitante:    |       |                              |                          |
|              | Preinscripción Cu                                 | rso 2013/14:                               |                                      |                 |       |                              |                          |
|              | Programa:                                         | Medicina y Cirugía                         |                                      |                 |       |                              |                          |
|              | Dedicación:                                       | 🔘 Completa 💿 Parcial                       |                                      |                 |       |                              |                          |
|              |                                                   | Informa                                    | ción General Vo                      | olver Siguiente |       |                              |                          |
|              |                                                   |                                            |                                      |                 |       |                              |                          |
|              |                                                   |                                            |                                      |                 |       |                              |                          |
|              |                                                   |                                            |                                      |                 |       |                              |                          |
|              |                                                   |                                            |                                      |                 |       |                              |                          |
|              |                                                   |                                            |                                      |                 |       |                              |                          |
|              |                                                   |                                            |                                      |                 |       |                              |                          |
|              |                                                   |                                            |                                      |                 |       |                              |                          |
|              |                                                   |                                            |                                      |                 |       |                              |                          |
|              |                                                   |                                            |                                      |                 |       |                              |                          |
|              |                                                   |                                            |                                      |                 |       |                              |                          |
|              |                                                   |                                            |                                      |                 |       |                              |                          |
|              |                                                   |                                            |                                      |                 |       |                              |                          |
|              |                                                   |                                            |                                      |                 |       |                              | ~                        |
| < Liste      |                                                   |                                            |                                      |                 |       | J Sitios de confianza        | 100%                     |
| LISCO        |                                                   |                                            |                                      |                 |       |                              | 4 100% ·                 |

On this page, you should submit all supporting documents pertaining to the qualifications you are using to access the PhD programme, including the degree or degrees that give you access to the programme (photocopy of national ID card, photocopy of the degree used to access the PhD programme, photocopy of your academic transcript, curriculum vitae, other merits, etc.). Choose the type of document ('Document type') from the drop-down menu and upload the corresponding document by clicking 'Examinar...'. Remember to click 'Add document' to save each uploaded document.

| 🧭 Gestión de documentación - Windows Internet Explorer                                                         |                                         |
|----------------------------------------------------------------------------------------------------|-----------------------------------------|
| 🚱 💿 🔻 😵 https://gestion-integracion-servicios.ehu.es/pls/entrada/accw3000.htm_datos_preinscripcion_next        | 💌 🔒 🄄 🗙 universidad es de medicina      |
| Archivo Edición Ver Eavoritos Herramientas Ayuda                                                               |                                         |
| 😭 🍁 🔡 🗸 🚱 Gestión de documentación 🗙 🚱 Doctorado - Estudios de Post 🚷 universidad es de medicina               | 🟠 🔹 🔊 🕤 🖶 🔹 📴 Página 👻 🎯 Herramientas 👻 |
| Salir                                                                                                    | <u>e</u>                                |
| Solicitud Admisión Curso 2013/14                                                                               | Centros UPV/EHU                         |
| Programas de Doctorado verificados mediante el RD 99/2011                                                      |                                         |
| Nº documento: Solicitante:                                                                                     |                                         |
| Documentación:                                                                                                 |                                         |
| Añadir documento                                                                                               |                                         |
| Tipo de documento:         Curriculum Vitae                                                                    | <b>v</b>                                |
| Nombre del documento: D:\Documents and Settings\rozvaguj\Mis documentos\DOCTORADO\NUEVO DOCTORADO\Curriculum \ | /itae.doc Examinar                      |
| Limpiar campos Añadir documento                                                                                |                                         |
| Aún no has añadido ningún tipo de documentación<br>Información General Volver Eliminar documento               | Siguiente                               |
|                                                                                                    |                                         |

Each document you submit will look like this:

| C Ge          | estión de doc      | umentación - Windows Intern                           | et Explorer                             |                        |                                    |                                   |                      |                             |                    |
|---------------|--------------------|-------------------------------------------------------|-----------------------------------------|------------------------|------------------------------------|-----------------------------------|----------------------|-----------------------------|--------------------|
| G             | 💽 - 🚱 h            | https://gestion-integracion-servicios.eh              | u.es/pls/entrada/accw3000.htm_documenta | acion_next             |                                    |                                   | ✓ ↓                  | 🗙 universidad es de medicir | ia 🖉 🗸             |
| <u>A</u> rchi | vo <u>E</u> dición | <u>V</u> er <u>F</u> avoritos <u>H</u> erramientas Ay | uda                                     |                        |                                    |                                   |                      |                             |                    |
| *             | *                  | 🚱 Gestión de documentación 🛛 🗙 🖏                      | Poctorado - Estudios de Post ጸ unive    | ersidad es de medicina | a                                  |                                   | 👌 • 🗗                | 🛯 👻 🖶 👻 🔂 Página 🕶 🚷        | 🔄 Herramientas 👻 🎽 |
|               | Salir              |                                                       |                                         |                        |                                    |                                   |                      |                             | ^                  |
|               | Solicit            | tud Admisión Cure                                     | so 2013/14                              |                        |                                    |                                   |                      | Centros IIPV/I              | EHIL               |
|               | Solicit            |                                                       |                                         |                        |                                    |                                   |                      |                             |                    |
|               | Programas          | s de Doctorado Verificados m                          | iediante el KD 99/2011                  |                        | Collision and                      |                                   |                      |                             |                    |
|               | Nº documer         | nto:                                                  |                                         |                        | Solicitante:                       |                                   |                      |                             |                    |
|               | Docume             | entación:                                             |                                         |                        |                                    |                                   |                      |                             |                    |
|               | — Añadiı           | r documento                                           |                                         |                        |                                    |                                   |                      |                             |                    |
|               |                    | Tipo de documento:                                    | Fotocopia de la Certificación Académica | Personal con indicad   | ción de las calificaciones y convo | ocatorias de todas las asignatura | s de la carrera 🔽    |                             |                    |
|               |                    | Nombre del documento:                                 | D:\Documents and Settings\rozva         | guj\Mis document       | os\DOCTORADO\NUEVO                 | DOCTORADO\Certificado             | ) de notas de la car | rera.do( Examinar )         |                    |
|               |                    |                                                       | Limpia                                  | r campos               | Añadir docume                      | nto                               |                      |                             | =                  |
|               |                    |                                                       |                                         |                        |                                    |                                   |                      |                             |                    |
|               |                    |                                                       |                                         |                        |                                    |                                   |                      |                             |                    |
|               | Documen            | ntos añadidos:                                        |                                         |                        |                                    |                                   |                      |                             |                    |
|               | Sel.               |                                                       | Tipo de documento                       |                        |                                    | Nombre del docume                 | ento                 | Desc                        | argar              |
|               |                    | Curriculum Vitae                                      |                                         |                        | Curriculum vitae.doc               |                                   |                      | <u> </u>                    | /er                |
|               |                    | I                                                     | nformación General                      | Volver                 | Elimina                            | r documento                       | Siguient             | e                           |                    |
|               |                    |                                                       |                                         |                        |                                    |                                   |                      |                             |                    |
|               |                    |                                                       |                                         |                        |                                    |                                   |                      |                             |                    |
|               |                    |                                                       |                                         |                        |                                    |                                   |                      |                             |                    |
|               |                    |                                                       |                                         |                        |                                    |                                   |                      |                             |                    |
|               |                    |                                                       |                                         |                        |                                    |                                   |                      |                             |                    |
|               |                    |                                                       |                                         |                        |                                    |                                   |                      |                             |                    |
|               |                    |                                                       |                                         |                        |                                    |                                   |                      |                             |                    |
|               |                    |                                                       |                                         |                        |                                    |                                   |                      |                             | ~                  |
| Listo         |                    |                                                       |                                         |                        |                                    |                                   |                      | 🗸 Sitios de confianza       | 🔍 100% 🔻           |

### When you have submitted all supporting documents, click 'Next'.

| 🤗 Gestión de documentación - Windows Internet Explorer                                           |                                         |
|--------------------------------------------------------------------------------------------------|-----------------------------------------|
| 🚱 💽 👻 https://gestion-integracion-servicios.ehu.es/pls/entrada/accw3000.htm_documentacion_next   | P                                       |
| Archivo Edición Ver Eavoritos Herramientas Ayuda                                                 |                                         |
| 🚖 🏟 🔡 🗸 🚱 Gestión de documentación 🗙 🚱 Doctorado - Estudios de Post 🚷 universidad es de medicina | 🏠 🔹 🔝 🝸 🖶 👻 🔂 Página 👻 🎯 Herramientas 🗸 |
| Salir                                                                                            | <u>e</u>                                |
| Solicitud Admisión Curso 2013/14                                                                 | Centros UPV/EHU                         |
| Programas de Doctorado verificados mediante el RD 99/2011                                        |                                         |
| Nº documento Solicitante                                                                         |                                         |
| Documentación:                                                                                   |                                         |
| Añadir documento                                                                                 |                                         |
| Tipo de documento:                                                                               | ▼                                       |
| Nombre del documento:                                                                            | Examinar                                |
| Limpiar campos Añadir documento                                                                  |                                         |

#### Documentos añadidos:

| Sel. | Tipo de documento                                                                                                    | Nombre del documento                                                         | Descargar |
|------|----------------------------------------------------------------------------------------------------|------------------------------------------------------------------------------|-----------|
|      | Curriculum Vitae                                                                                                    | Curriculum vitae.doc                                                         | Ver       |
|      | Fotocopia de la Certificación Académica Personal con indicación de las<br>calificaciones y convocatorias de todas las asignaturas de la carrera | Certificado de notas de la carrera.doc                                       | Ver       |
|      | Fotocopia del DNI o, para alumnado, extranjero pasaporte o tarjeta de residencia                                                                | Fotocopia del DNI.doc                                                        | Ver       |
|      | Otros méritos (Carta de recomendación, etc.)                                                                                                    | Certificado de haber aprobado el MIR.doc                                     | Ver       |
|      | Otros méritos (Carta de recomendación, etc.)                                                                                                    | Certificado de haber cursado 2 años de especialidad en áreas de la salud.doc | Ver       |
|      | Información General Volver                                                                                                    | Eliminar documento Siguiente                                                 |           |

Once you complete the previous page, the system will show you a summary of your personal and academic information. If any of this information is incorrect, click 'Back' to change it. If all your information is correct, click 'Confirmar' to submit your pre-enrolment application. This will bring you to the confirmation page shown on the next slide.

| C R          | esumen So                                                                                      | licitud de Acceso               | - Window            | s Internet B     | xplorer         |              |               |                  |    |               |                        |                   |                  |                       |                  |                | - 7 🛛          |
|--------------|------------------------------------------------------------------------------------------------|---------------------------------|---------------------|------------------|-----------------|--------------|---------------|------------------|----|---------------|------------------------|-------------------|------------------|-----------------------|------------------|----------------|----------------|
| G            | 😋 💽 👻 https://gestion-integracion-servicios.ehu.es/pls/entrada/accw3000.htm_documentacion_next |                                 |                     |                  |                 |              |               |                  |    |               |                        |                   | ▼ 🔒              | 47 🗙                  | universidad es   | s de medicina  | <b>ب</b> ک     |
| <u>A</u> rch | vo <u>E</u> dición                                                                             | n <u>V</u> er <u>F</u> avoritos | <u>H</u> erramienta | s Ay <u>u</u> da |                 |              |               |                  |    |               |                        |                   |                  |                       |                  |                |                |
|              | <b>\$</b>                                                                                      | 🔹 🐶 Resumen Solicitu            | ud de Acc           | × 🐶 Docto        | rado - Estudios | de Post      | 8 universidad | es de medicina · | •  |               |                        |                   | â                | • 🔊                   | -                | Página 👻 🌍 Her | ramientas 👻 🎽  |
|              | Salir                                                                                          |                                 |                     |                  |                 |              |               |                  |    |               |                        |                   |                  |                       |                  |                | ^              |
|              | Solid                                                                                          | citud Admi                      | sión (              | Curso 2          | 2013/1          | 4            |               |                  |    |               |                        |                   |                  | Ce                    | entros l         | JPV/EH         | ,              |
|              | Program                                                                                        | nas de Doctorado                | o verifica          | dos mediai       | nte el RD 99    | /2011        |               |                  |    |               |                        |                   |                  |                       |                  |                |                |
|              | Datos                                                                                          | Personales:                     |                     |                  |                 |              |               |                  |    |               |                        |                   |                  |                       |                  |                |                |
|              |                                                                                                | Apellido                        | os: 🗖               |                  |                 |              |               |                  |    | N             | lombre:                |                   |                  |                       |                  |                |                |
|              |                                                                                                | Tipo Documen                    | to: DNI             |                  |                 |              |               |                  |    | Nº docu       | umento:                |                   |                  |                       |                  |                |                |
|              |                                                                                                | Sex                             | ko: Hom             | bre              |                 |              |               |                  | Fe | cha de naci   | miento:                |                   |                  |                       |                  |                |                |
|              |                                                                                                | País nacimien                   | to: Espa            | ña               |                 |              |               |                  |    | Nacio         | nalidad:               | : España          |                  |                       |                  |                |                |
|              |                                                                                                | Tfno. contac                    | to:                 |                  |                 |              |               |                  |    | Те            | eléfono:               |                   |                  |                       |                  |                |                |
|              |                                                                                                | E-ma                            | ail:                |                  |                 |              |               |                  | De | omicilio resi | idencia:               |                   |                  |                       |                  |                |                |
|              | Lo                                                                                             | ocalidad residenc               | i <b>a:</b> Bilba   | 0                |                 |              |               |                  | Pr | ovincia resi  | idencia:               | Bizkaia           |                  |                       |                  |                |                |
|              |                                                                                                | País residenc                   | ia: Espa            | ña               |                 |              |               |                  |    | Código        | Postal:                |                   |                  |                       |                  |                |                |
|              | Datos                                                                                          | Académicos                      | :                   |                  |                 |              |               |                  |    |               |                        |                   |                  |                       |                  |                |                |
|              |                                                                                                | Acceso:                         | Titulado (          | especialista     | en ciencias d   | e la salud ( | (2 años)      |                  |    | Titulac       | : <mark>ión:</mark> Li | icenciado en Med  | licina y Cirugía |                       |                  |                |                |
|              |                                                                                                | Año expedición:                 | 2010                |                  |                 | Nota:        | 8,2           |                  |    | Universi      | dad: U                 | Iniversidad de Na | ivarra           |                       |                  |                |                |
|              | Estudio                                                                                        | s Provisionales:                | Si                  |                  |                 |              |               |                  |    |               |                        |                   |                  |                       |                  |                | -              |
|              | Datos                                                                                          | s Titulaciones                  |                     |                  |                 |              |               |                  |    |               |                        |                   |                  |                       |                  |                |                |
|              | Orden                                                                                          |                                 |                     |                  |                 |              |               | Titulaci         | ón |               |                        |                   |                  |                       |                  | Dedicació      | n              |
|              | 1                                                                                              | Medicina y Cirugí               | a                   |                  |                 |              |               |                  |    |               |                        |                   |                  |                       |                  | Parcial        |                |
|              | Docui                                                                                          | mentación Ap                    | oortada             |                  |                 |              |               |                  |    |               |                        |                   |                  |                       |                  |                |                |
|              |                                                                                                |                                 |                     |                  | Tipo de doc     | umento       |               |                  |    |               |                        | Nomb              | re Documento     | D                     |                  | Descarga       | r v            |
| Listo        |                                                                                                |                                 |                     |                  |                 |              |               | Volver           |    |               | Co                     | onfirmar          |                  | <ul> <li>✓</li> </ul> | Sitios de confia | nza (          | <b>1</b> 00% • |

## This is what your pre-enrolment confirmation will look like.

| 🖉 https://gestion-integracion-servicios.ehu.es/tmp/accr1170_20140521_114905_014311.pdf - Windows Internet Explorer 🔲 🖻 🔀 |                                                                                                    |                                           |  |  |  |  |  |  |
|----------------------------------------------------------------------------------------------------|----------------------------------------------------------------------------------------------------|-------------------------------------------|--|--|--|--|--|--|
| 0                                                                                                    | V https://gestion-integracion-servicios.ehu.es/tmp/accr1170_20140521_114905_014311.pdf                                                                                                    | universidad es de medicina                |  |  |  |  |  |  |
| Archi                                                                                                    | Archivo Edición Ir a Favoritos Ayuda                                                                                                    |                                           |  |  |  |  |  |  |
|                                                                                                    | 🔅 😬 🗸 🐶 https://gestion-integracio 🗙 🐶 Doctorado - Estudios de Post 💈 universidad es de medicina                                                                                                    | 🏠 🔹 🔝 🕤 🖶 🔹 🔂 Página 🔹 🎯 Herramientas 🔹 ≫ |  |  |  |  |  |  |
| 🖶 🛅 🚱 🛧 🕁 1 / 1 💿 🖲 45,4% 🕶 拱 🛃 Buscar                                                                                   |                                                                                                    |                                           |  |  |  |  |  |  |
| ľ                                                                                                    | And And And And And And And And And And                                                                                                    |                                           |  |  |  |  |  |  |
| 66                                                                                                    | PREINSCRIPCIÓN<br>A ÑO ACADÉMICO 2013/14                                                                                                    |                                           |  |  |  |  |  |  |
|                                                                                                    |                                                                                                    |                                           |  |  |  |  |  |  |
|                                                                                                    | DD <sup>a</sup> PABLO LEZAUN URQUIZA con identificación nº 30534038J, ha solicitado el Ingreso en la Universidad del                                                                                                    |                                           |  |  |  |  |  |  |
|                                                                                                    | Pais Vasco / Euska Hiermio Unidensistes en la siguiente tituliscion:<br>Mediolina y Cirugia                                                                                                    |                                           |  |  |  |  |  |  |
|                                                                                                    | Los estudios aportados para el acceso a este programa de doctorado son:                                                                                                    |                                           |  |  |  |  |  |  |
|                                                                                                    | 1 Titulado especialista en ciencias de la calud (2 años) - Lloenciado en Medicina y Cirugia                                                                                                    |                                           |  |  |  |  |  |  |
|                                                                                                    | Esta preinscripción es provisional. Para hacería efectiva, en caso de que no haya insertado la documentación<br>requerida al realizar la preinscripción on-line, ahora deberá remitiría por correo, a cada una de las Secretarias<br>de los Programas de Doctorador, antes de finalizado el periodo de preinscripción. Dicha documentación es la<br>siguiente:                                                                                                    |                                           |  |  |  |  |  |  |
|                                                                                                    | Documentación a entregar:                                                                                                    |                                           |  |  |  |  |  |  |
|                                                                                                    | - Fotocopia del DNI, o documento de lidentificación para extranjeros<br>- Fotocopia de los titulos universitantos previos<br>- Fotocopia de la centritación de las calificaciones y convocatorias de todas<br>las augnaturas de los estudios previos<br>- Trabajos, artículos o publicaciones realizadas por el alumnado<br>- Otros mentos                                                                                                    |                                           |  |  |  |  |  |  |
|                                                                                                    | El alumnado con titulación extranjera deberá además presentar:<br>- Traducción jurada del titulo y expediente, al castellano o exustera, en caso de que no esté en otros i diomas.<br>- Certificación de la Universidad diomé ha curación los estudios previos indicando que con ese titulo puede<br>acceter a la formación de doctorado en esa Universidad.<br>- Además de lo anterior, si el titulo es de una universidad extranjera ajena al EEES, dicho titulo deberá estar<br>debidamente legalizado. |                                           |  |  |  |  |  |  |
|                                                                                                    | Es imprescindible que consulte la información sobre fechas, trámites y documentación para la matricula.                                                                                                    |                                           |  |  |  |  |  |  |
|                                                                                                    | NOTAS:<br>1. El alumnado que haya obterido en la UPV/EFU, e partir del año 1988, la Titulación por la que desean aceadar a la<br>formación de doctorada, no están obligados a presentar la Centificación Académica Personal.<br>2. Decumentación adicional que se puede aportar: trabejos, esticuico o publicaciones.<br>3. La documentación que se aporte debe ser original o fotocopia y original para su cotejo.                                                                                        |                                           |  |  |  |  |  |  |
|                                                                                                    | "Los contectos de las exeminantes aparecen en la púgita veito de acada programa de doctorado                                                                                                    |                                           |  |  |  |  |  |  |
|                                                                                                    |                                                                                                    |                                           |  |  |  |  |  |  |
| Sp.                                                                                                    |                                                                                                    |                                           |  |  |  |  |  |  |
|                                                                                                    | Aduat legies:<br>De contentiation les establicits en el articulo 5 de la Ley Oppicar 51166, de 13 de disentes, de Protección de Catalor Personal, les informanos<br>que las datas de este formado parante a formar parte de un regiero informánio de la Universida del Faio Naco.                                                                                                    |                                           |  |  |  |  |  |  |
| Ø                                                                                                    | El substante de autosition, en cualquienz de las estudios que se importen en la LPVERU, se responsabiliza de que las datos que informa en la subidará an destra.<br>La futuelad a lascutitude en las mismos determinad la adopción de medidas y exigencias de responsabilitades legaimente procedentes, dis pelpisio de la<br>servite                                                                                                    |                                           |  |  |  |  |  |  |

Hecho

- Print the confirmation page to complete the pre-enrolment process. The Academic Committee of the PhD programme will now determine whether to grant you admission to the programme. You will be notified of the Committee's decision by email.
- You may check the status of your pre-enrolment application here:

In English

https://gestion-

servicios.ehu.es/pls/entrada/accw0600.htm?p\_sesion=939c91aa9958a692a5939ba99391a49786adaa809b9d747d968e848682 6e8a75908f6999748193837694

In Spanish

https://gestion-

servicios.ehu.es/pls/entrada/accw0990.htm?p\_sesion=939c91a69a50a39a9e9392a89391a49786adab7b9b9b767b968e848682 6e8a75908f6999748193837694

In Basque

https://gestion-

servicios.ehu.es/pls/entrada/accw0990.htm?p\_sesion=939c91ad9855a7999c9193ab9391a49786adab7b9b9b767c9589848682 6e8a75908f6999748193837694